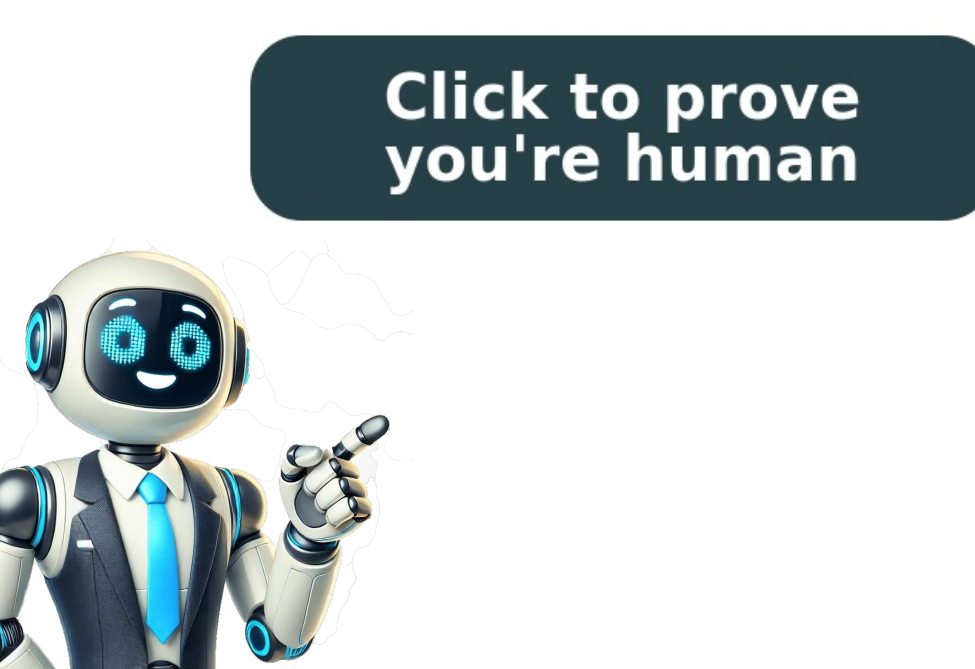

## **Regenerar contrasenya la meva salut**

Guías legales Actualizado el 21 de mayo de 2020Ver en la web de la administraciónCat@Salut La Meva Salut es un espacio digital que recoge los datos personales que el sistema público tiene de cada uno de nosotros y que ofrece toda la información clínica. Permite el acceso a la información personal de salud generada en la atención sanitaria recibida en los centros asistenciales públicos (diagnósticos, informes clínicos, resultados de pruebas ...). Leer más A quién va dirigido A las personas mayores de edad que dispongan de tarjeta sanitaria individual. Organismo responsable Departament de Salut Servei Català de la Salut (CatSalut) Solicitar la contraseña Plazos Este trámite se puede solicitar en cualquier momento. Documentación Cuando vaya al CAP debe llevar: Su tarjeta sanitaria individual (TSI) Su DNI o document acreditativo Requisitos Tener 18 años Tener 18 años Tener tarjeta sanitaria individual (TSI) Su DNI o document acreditativo Requisitos Tener 18 años Tener 18 años T solicitar en todos los CAP de Cataluña. También se puede acceder a Cat@Salut La Meva Salut mediante el CIP de la vuestra tarjeta sanitaria individual y el certificado digital. Puede obtenet más información en la web del organismo responsable: Servei Català de la Salut (CatSalut) Canal Salut La Meva Salut La Meva Salut Si tiene dudas puede llamar al 061 CatSalut Respon. Presencialmente Para pedir la contraseña hay que seguir los siguientes pasos: Diríjase a su CAP con su tarjeta sanitaria individual y su DNI o documento identificativo. Firme la solicitud de de acceso o consentimiento que le entregarán el CAP para poder generar sus datos de autoregistro. Guarde el código de usuario que le darán y que corresponderá a su DNI o documento acreditativo. Recibirá un correo electrónico con un enlace que le permitirá acceder a la pantalla de autoregistro y un mensaje a su teléfono móvil con un PIN. Acceda a la pantalla de autoregistro y un mensaje a su teléfono móvil con un enlace que le permitirá acceder a la pantalla de autoregistro y un mensaje a su teléfono móvil con un enlace que le dieron el CAP y cree su contraseña. Finalmente introduzca el PIN que ha recibido en su teléfono. Tiene 3 días para registrarse: si no lo hace, tendrá que volver a iniciar los trámites en el CAP. Su contraseña tiene una caducidad de un año. Una vez hecho el registro, para acceder Cat@Salut La Meva Salut: Otros Jardins de Les Dones de Negre 1, 08930, Sant Adrià de BesòsCalle Provença 339, 08037, BarcelonaAvenida Dr. Josep Laporte 2, 43204, ReusCalle Mallorca 272, 08037, BarcelonaCalle Francesc Pla, el Vigatà 1, 08500, VicCalle Rosselló 149-153, 08036, BarcelonaCalle Rosselló 149-153, 08036, BarcelonaCarrer Girona 20, 08010, BarcelonaCarrer Girona 20, 08010, BarcelonaCarrer Girona 20, 08010, BarcelonaCalle Rosselló 132, 08036, BarcelonaCarrer Girona 20, 08036, BarcelonaCalle Rosselló 149-153, 08036, BarcelonaCalle Rosselló 149-153, 08036, BarcelonaCalle Rosselló 149-153, 08036, BarcelonaCarrer Girona 20, 08010, BarcelonaCarrer Girona 20, 08010, BarcelonaCarrer Girona 20, 08010, BarcelonaCarrer Girona 20, 08010, BarcelonaCarrer Girona 20, 08010, BarcelonaCarrer Girona 20, 08010, BarcelonaCarrer Girona 20, 08010, BarcelonaCarrer Girona 20, 08036, BarcelonaCarrer Girona 20, 08036, BarcelonaCarrer Gi BarcelonaCalle Doctor Trueta 203, 08005, BarcelonaPlaza Pompeu Fabra 1, 17002, GironaEmpresa participante en Cuatrecasas ACELERA en colaboración con Telefónica Open Future. Si l'App de La Meva Salut et reclama regenerar la teva contrasenya, t'hem preparat aguest tutorial per a ajudar-te a fer-ho de forma senzilla. Requisits a tenir en compte Selecciona l'opció regeneració de contrasenya. Selecciona la opción regeneración de contrasena. Introduce Tu código de usuario, DNI, NIE o número de documento identificativo. A partir d'aquí has de continuar amb el teu telèfon mòbil. Rebràs un correu electrònic amb l'enllaç de la pàgina on podràs crear la teva nova contrasenya. També rebràs un SMS amb un codi per a validar la nova contrasenya. A partir de aquí debes continuar con tu teléfono móvil. Recibirás un SMS con un código para validar la nueva contraseña. En obrir l'enllac del teu correu electrònic has d'emplenar el següent formulari amb la nova contrasenya. La contrasenya ha de tenir un mínim de 8 caràcters, una lletra majúscula i un dígit. No usar espais en blanc. Al abrir el enlace de tu correu electrónico debes rellenar el siguiente formulario con la nueva contraseña. La contraseña debe tener un mínimo de 8 caracteres, una letra mayúscula y un dígito. No usar espacios en blanco. Si ho has fet tot bé, enhorabuena. Ya tienes la nueva contraseña generada. La Meva Salut es un portal web que permite a los usuarios acceder a sus datos de salud y realizar diferentes gestiones relacionadas con su historial médico. Sin embargo, en ocasiones podemos olvidar nuestra contraseña de La Meva Salut de manera fácil y rápida. En este artículo encontrarás una guía detallada sobre cómo recuperar la contraseña de La Meva Salut en caso de haberla olvidado. Te explicaremos los pasos necesarios para ello, desde la página de inicio de sesión hasta el correo electrónico donde recibirás las instrucciones para restablecer tu contraseña. Sigue leyendo para saber cómo puedes recuperar el control de tu cuenta y volver a acceder a tus datos de salud en La Meva Salut.¿Qué verás en este artículo? La Meva Salut es una plataforma online que permite a los usuarios acceder a información personal relacionada con su salud, como citas médicas, historial clínico y resultados de pruebas médicas. situaciones en las que uno podría necesitar recuperar la contraseña de La Meva Salut. Por ejemplo, es posible olvidarla después de un largo período sin utilizar la plataforma, o también puedes intentar acceder desde un nuevo dispositivo o navegador en el que no hayas guardado tus credenciales. En cualquiera de estos casos, es importante saber cómo puedes regenerar tu contraseña para poder volver a acceder a tu cuenta. Cuál es el proceso para regenerar la contraseña de La Meva Salut. A continuación, se detallará paso a paso cómo realizar este procedimiento. Paso 1: Acceder a La Meva Salut. que debes hacer es acceder al sitio web de La Meva Salut. Puedes hacerlo a través de tu navegador web favorito desde cualquier dispositivo con acceso a Internet. Una vez en la página de inicio de La Meva Salut, encontrarás un botón o enlace que te permite iniciar sesión. Haz clic en dicho botón para continuar. Paso 2: Olvidé mi contraseñaAl hacer clic en el botón de iniciar sesión, serás redirigido a la página de inicio de sesión, cerca del botón para enviar los datos de acceso.Paso 3: Introducir tu correo electrónicoUna vez hayas seleccionado la opción de "Olvidé mi contraseña", se abrirá una nueva ventana o formulario. En este formulario, deberás introducir tu dirección de correo electrónico, ya que recibirás instrucciones para restablecer tu contraseña en esa dirección. Paso 4: Recibir un correo electrónico con las instrucciones para restablecer tu dirección de correo electrónico, haz clic en el botón o enlace para restablecer tu dirección de correo electrónico. contraseña. Este correo electrónico generalmente llega en pocos minutos, pero también puede tardar un poco más dependiendo de la carga de trabajo del sistema y la velocidad de entrega de trabajo del sistema y la velocidad de entrega de trabajo del sistema y la velocidad de y lee detenidamente las instrucciones proporcionadas. Generalmente, se requerirá que hagas clic en un enlace o sigas una serie de pasos específicos para completa los pasos indicados en el mensaje de correo electrónico. Asegúrate de crear una nueva contraseña segura y fácil de recordar para evitar problemas de seguridad futuros. Listo, has recuperado y regenerado exitosamente tu contraseña. Recuerda mantener tus credenciales de acceso seguras y actualizarlas regularmente por motivos de sequridad. Puedo recuperar mi contraseña de La Meva Salut si no tengo acceso a mi correo electrónico registradoSi no tienes acceso a tu correo electrónico registradoSi no tienes acceso a tu contraseña, aún es posible recuperar el control de tu cuenta. correo electrónico: Paso 1: Acceder a la página de inicio de sesión de La Meva Salut. Una vez allí, busca el enlace "Iniciar sesión" o "Acceder". Haz clic en ese enlace para acceder a la página de inicio de sesión de La Meva Salut. Una vez allí, busca el enlace "Iniciar sesión" o "Acceder". contraseñaEn la página de inicio de sesión, deberías ver una opción o enlace que dice algo como "¿Olvidaste tu contraseña?" o "Recuperación de contraseña.En la página de recuperación de contraseña, es posible que se te pida proporcionar información adicional para verificar tu identidad. Esto podría incluir preguntas de seguridad que hayas configurado previamente al crear tu cuenta o información personal que solo tú conozcas. Proporcionar la información de verificación adicional, es probable que debas pasar por un proceso de verificación adicional para confirmar que eres el propietario legítimo de la cuenta. Esto podría implicar responder preguntas de seguridad adicionales o proporcionar información adicional para demostrar tu identidad. Paso 5: Crear una nueva contraseñaUna vez que hayas verificado tu identidad correctamente, se te permitirá crear una nueva contraseña para tu cuenta de La Meva Salut. Asegúrate de elegir una contraseña segura y fácil de recordar. Evita utilizar una combinación de letras mayúsculas y minúsculas, números y caracteres especiales para aumentar la fuerza de tu contraseña y proteger adecuadamente tu cuenta de La Meya Salut. Una vez creada tu nueva contraseña, haz clic en "Aceptar" o "Guardar" para guardar los cambios y completar el proceso de recuperación de contraseña. Asegúrate de escribir y recordar tu nueva contraseña. También es recomendable actualizar cualquier otro lugar donde utilices la misma contraseña para garantizar la seguridad de todas tus cuentas en línea. Aunque no tengas acceso a tu correo electrónico registrado en La Meva Salut, ahora podrás restablecer la contraseña de tu cuenta siguiendo estos pasos. Mantén tu información personal segura y protegida siguiendo buenas prácticas de seguridad en línea. Qué debo hacer si olvidé tanto mi contraseña como mi nombre de usuario de La Meva SalutSi has olvidado tanto tu contraseña y acceder nuevamente a tu cuenta. Paso 1: Accede a la página de inicio de sesión de La Meva SalutPrimero, dirígete a la página de inicio de sesión oficial de La Meva Salut. Puedes hacerlo a través del enlace www.lamevasalut.cat.Paso 2: Haz clic en ella. Esta opción suele estar ubicada debajo del campo de contraseña. Paso 3: Proporciona tu nombre de usuario o dirección de correo electrónico asociados a tu cuenta de La Meva Salut. Ingresa la información solicitada y asegúrate de que sea correcta antes de continuar. Paso 4: Verifica tu identidadA continuación, se te presentarán diferentes opciones para verificar tu identidad y confirmar que eres el propietario de la cuenta. Estas opciones pueden incluir responder preguntas de seguridad previamente establecidas, proporcionar información personal encriptada o recibir un código de verificación a través del correo electrónico o mensaje de texto. Selecciona la opción que te resulte más conveniente y sigue las instrucciones proporcionadas. Asegúrate de proporcionadas. Asegúrate de proporcionadas de texto. regenerar tu contraseña. Proporciona una nueva contraseña segura y memorízala o guárdala en un lugar seguro. Asegúrate de seguir las recomendaciones de seguridad al crear tu nueva contraseña. Utiliza una combinación de letras mayúsculas y minúsculas, números y caracteres especiales para aumentar su complejidad y dificultad de adivinación. Paso 6: Accede a tu cuenta contraseña que has creado. Asegúrate de recordar tu nueva contraseña o utilizar un gestor de correo electrónico) y la nueva contraseña que has creado. Asegúrate de recordar tu nueva contraseña o utilizar un gestor de correo electrónico) y la nueva contraseña que has creado. Asegúrate de recordar tu nueva contraseña o utilizar un gestor de correo electrónico) y la nueva contraseña que has creado. Asegúrate de recordar tu nueva contraseña o utilizar un gestor de correo electrónico) y la nueva contraseña que has creado. contraseñas confiable para guardarla de forma segura. Existen medidas de seguridad adicionales que pueda tomar para proteger mi cuenta de La Meva Salut. Aquí te mencionamos algunas: 1. Utiliza contraseñas seguras: Es importante utilizar contraseñas robustas y únicas para cada cuenta que tengas. Evita utilizar contraseñas obvias como "123456" o "contraseñas obvias como "123456" o "contraseñas obvias como "123456" o "contraseñas obvias como "123456" o "contraseñas números y símbolos especiales.2. Habilita la autenticación de dos factores: La autenticación de dos factores: La autenticación de dos factores de letras mayúsculas y minúsculas, números y símbolos especiales.2. Habilita la autenticación de dos factores: La autenticación de dos factores de letras mayúsculas y minúsculas, números y símbolos especiales.2. Habilita la autenticación de dos factores: La autenticación de dos factores de letras mayúsculas y minúsculas, números y símbolos especiales.2. Habilita la autenticación de dos factores: La autenticación de dos factores de letras mayúsculas y minúsculas, números y símbolos especiales.2. Habilita la autenticación de dos factores: La autenticación de dos factores de letras mayúsculas y minúsculas, números y símbolos especiales.2. Habilita la autenticación de dos factores: La autenticación de dos factores de letras mayúsculas y minúsculas, números y símbolos especiales.2. Habilita la autenticación de dos factores: La autenticación de dos factores de letras mayúsculas y minúsculas, números y símbolos especiales.2. Habilita la autenticación de dos factores: La autenticación de dos factores de letras mayúsculas y minúsculas, números y símbolos especiales.2. Habilita la autenticación de dos factores: La autenticación de dos factores de letras mayúsculas y minúsculas, números y símbolos especiales.2. Habilita la autenticación de dos factores: La autenticación de dos factores de letras mayúsculas y minúsculas, números y símbolos especiales.2. Habilita la autenticación de dos factores de letras mayúsculas y minúsculas, números y símbolos especiales.2. Habilita la autenticación de dos factores de letras mayúsculas y minúsculas y minúsculas y minúsculas y minúsculas y minúsculas y minúsculas y minúsculas y es una capa adicional de seguridad que requiere un segundo paso de verificación, además de ingresar la contraseña. Esto puede ser a través de un código de verificación de autenticación. Activar esta función en tu cuenta de La Meva Salut hace más difícil que alguien pueda acceder sin autorización a tu información personal.3. Mantén tu dispositivo seguro: Asegúrate de tener actualizado tu sistema operativo y las aplicaciones en tu dispositivo. También es importante tener un programa antivirus confiable instalado para detectar y eliminar posibles amenazas de seguridad.4. Ten cuidado con los correos electrónicos sospechosos: No abras correos electrónicos de remitentes desconocidos y nunca descargues archivos adjuntos ni hagas clic en enlaces dentro de estos correos. Los estafadores pueden usar técnicas de phishing para engañarte y obtener tus datos personales o contraseñas.5. Cierra sesión correctamente: Cuando termines de utilizar La Meva Salut, asegúrate de cerrar la sesión correctamente en lugar de simplemente cerrar la ventana del navegador. Esto evita que alquien más pueda acceder a tu cuenta si otra persona utiliza el mismo dispositivo después de ti. Toma en cuenta si otra persona utiliza el mismo dispositivo después de ti. Toma en cuenta si otra persona utiliza el recordar mi nueva contraseña de La Meva Salut en el futuroRecuperar el control de tu contraseña es una parte crucial para asegurarte de recordar tu nueva contraseña en el futuro. Aquí hay algunas recomendaciones para ayudarte a mantener tu contraseña segura y fácilmente recordable:1. Crea una contraseña única pero fácil de recordarEn lugar de utilizar contraseñas complicadas y difíciles de recordar y difíciles de recordar, trata de crear una contraseña única pero fácil de recordarEn lugar de utilizar contraseña única que sea personal para ti. Puedes combinar palabras o frases significativas para ti, agregar números o caracteres especiales para hacerla más segura. Por ejemplo, si te qusta viajar a la playa, podrías combinar "playa", "sol" y el número "123" para crear una contraseña como "PlayaSol123!". De esta manera, será mucho más fácil recordarla.2. Utilizar una frase memorableOtra opción interesante es utilizar una frase memorableOtra opción interesante es utilizar una frase memorableOtra opción interesante es utilizar una frase memorable en lugar de una contraseña tradicional. Por ejemplo, podrías utilizar una canción favorita, una cita inspiradora o un poema como base para tu contraseña. Luego puedes tomar las primeras letras de cada palabra y combinarlas con números o caracteres especiales. Por ejemplo, "El amor todo lo puede" se podría convertir en "Eltlp123!". Al utilizar una frase memorable, aumentarás tus posibilidades de recordarla fácilmente.3. Utiliza un gestor de contraseñas Si tienes dificultades para recordar todas tus contraseñas, considera usar un gestor de contraseñas, lo que te permite acceder a ellas con una única contraseña maestra. Así no tendrás que recordar todas tus contraseñas individuales, solo la del gestor de contraseñas. Este es un enfoque seguro y conveniente para mantener tus contraseñas organizadas y accesibles.4. No compartas tu contraseña con nadie. Incluso si confías en esa persona, compartir tu contraseña aumenta el riesgo de que alguien pueda acceder a tu cuenta sin tu consentimiento. Mantén tu contraseña personal y asegúrate de protegerla adecuadamente. Recuperar el control de tu contraseña única pero fácil de recordar, utilizar una frase memorable o considerar un gestor de contraseñas confiable. Recuerda nunca compartir tu contraseña de La Meva Salut?Para regenerar tu contraseña de La Meva Salut, simplemente ingresa a la página de inicio de sesión y selecciona la opción "Olvidé mi contraseña".2. ¿Cuánto tiempo tarda en llegar el correo para regenerar la contraseña? El correo para regenerar la contraseña suele llegar en cuestión de minutos, pero te recomendamos revisar también la carpeta de correo no deseado.3. ¿Puedo regenerar mi contraseña si no tengo acceso al correo electrónico registrado?Sí, puedes regenerar tu contraseña incluso si no tienes acceso al correo electrónico registrado?Sí, puedes regenerar tu contraseña incluso si no tienes acceso al correo electrónico registrado?Sí, puedes regenerar tu contraseña incluso si no tienes acceso al correo electrónico registrado?Sí, puedes regenerar tu contraseña incluso si no Meva Salut, puedes utilizar la opción "Olvidé mi nombre de usuario" en la página de inicio de sesión. Se te pedirán algunos datos adicionales para confirmar tu identidad y recuperar tu nombre de usuario.5. ¿La regeneración de mi contraseña afectará el acceso a otros servicios relacionados?No, la regeneración de tu contraseña de La Meva Salut solo afectará el acceso a esa plataforma en específico y no debería tener impacto en otros servicios relacionados que utilicen las mismas credenciales. Tanto si te ha caducado la contraseña como si la has olvidado, deberás generar una nueva contraseña. Esto es un proceso muy sencillo que se puede hacer tanto presencialmente, como por internet o por teléfono. A continuación te explicamos todo. Importante: Su contraseña tiene la caducidad de un año. Cuando se acerque la fecha de caducidad, el sistema le mostrará avisos y se le notificará a La Meva Salut le pedirá que la cambie. Para poder regenerar tu contraseña, deberás de tener tu tarieta sanitaria individual (TSI) como tu DNI. NIE o documento acreditativo válido en el caso que regenerar la contraseña, deberás de tener tu tarieta sanitaria individual (TSI) como tu DNI. NIE o documento acreditativo válido en el caso que regenerar la contraseña. tiene que ser por uno de estos motivos: Disponer de contraseña y no recordarla.La contraseña ha caducado.No se llegó a crear cuando la recibió por correo electrónico y el código PIN por SMS. Si todavía no te has dado de alta, este no es el camino de obtener tu contraseña. Por lo tanto, si este es tu caso, te recomendamos primero darte de alta en La Meva Salut. Para regenerar tu contraseña a través de internet, deberás entrar en este enlace. Una vez dentro bastará con introducir tu DNI, NIE o documento acreditativo y pulsar el botón «Aceptar«. Como cuando te diste de alta, recibirás un correo electrónico con un enlace para regenerar tu contraseña, además de un SMS con un PIN que deberás introducir también. Introduce una contraseña de como mínimo 8 dígitos (debe contar con al menos, una letra mayúscula, una minúscula y un número). Por teléfono es también un proceso muy sencillo e igual que a través de internet. Básicamente tienes que llamar al 061 Salut Respon y solicitar regenerar tu contraseña, donde deberás introducir tu DNI, NIE o documento acreditativo. Al igual que en el proceso a través de internet, te llegará un correo electrónico y un SMS con un código PIN. En el correo electrónico, tendrás un enlace donde deberás insertar tu DNI, el código PIN y tu nueva contraseña. Te recordamos, para que sea una contraseña válida, tiene que tener 8 dígitos y contener una Mayúscula y un número como mínimo. Tendrás que acudir a tu CAP con con la tarjeta sanitaria individual y su DNI, NIE o documento identificativo. Recibirás un correo y rellena todos los campos y pon tu nueva contraseña. Ten en cuenta que dispones de 4 días para regenerar tu contraseña. Pasado este tiempo, el enlace caduca y deberás volver a hacer el proceso. Para acceder a la plataforma La Meva Salut, tanto si olvidaste tu contraseña como si la tenias caducada, ya la has regenerado y has podido acceder a La Meva Salut